## ПРОШИВКА ОЛИ ВДСОМ

Примечание: процедура прошивания, приведённая ниже, подходит для всех моделей ONU, однако надо иметь в виду, что прошивка P1004B не подходит для ONU P1004T, т.к. они различаются на аппаратном уровне. Как и прошивки для P1004B и P1501B не подходят для P1004C1/C2 и P1501C1/C2.

• Замена прошивки возможна только для активных ONU. Какие ONU на данный момент активны можно посмотреть командой

BDtest#show epon active-onu

| BDtest#show                                | a epo | n active-or | ıu              |     |          |             |          |                     |                     |                 |            |
|--------------------------------------------|-------|-------------|-----------------|-----|----------|-------------|----------|---------------------|---------------------|-----------------|------------|
| Interface EPON0/1 has bound 1 active ONUs: |       |             |                 |     |          |             |          |                     |                     |                 |            |
| IntfName                                   | MAC   | Address     | Status          | OAM | Status   | Distance(m) | RTT (TQ) | LastRegTime         | LastDeregTime       | LastDeregReason | Alivetime  |
|                                            |       |             |                 |     |          |             |          |                     |                     |                 |            |
| EPON0/1:2                                  | fcfa  | .f7c5.6169  | auto_configured | ctc | oam oper | 1977        | 1272     | 1970.01.01.03:52:02 | 1970.01.01.03:50:24 | wire down       | 0.22:01:39 |

(Для вывода данных в одну строку необходимо ввести следующую команду BDtest#terminal width 256)

Основной информацией здесь является интерфейс к которому подключена ONU.

Также можно воспользоваться командой

BDtest#show epon onu-information

| BDtest#show epon onu-information<br>Interface EPON0/1 has registered 3 ONUs: |          |         |                |             |          |                 |              |  |  |
|------------------------------------------------------------------------------|----------|---------|----------------|-------------|----------|-----------------|--------------|--|--|
| IntfName                                                                     | VendorID | ModelID | MAC Address    | Description | BindType | Status          | Dereg Reason |  |  |
|                                                                              |          |         |                |             |          |                 |              |  |  |
| EPON0/1:1                                                                    |          |         | fcfa.f7c5.000a | N/A         | static   | deregistered    | unknow       |  |  |
| EPON0/1:2                                                                    | BDCM     | 151C    | fcfa.f7c5.6169 | N/A         | static   | auto configured | N/A          |  |  |
| EPON0/1:3                                                                    |          |         | 2c26.c503.2275 | N/A         | static   | deregistered    | unknow       |  |  |

 Команда отображает все подключенные к OLTy ONU. Данная команда также указывает порт к которому подключается ONU плюс производителя и модель а также статус ONU на момент вызова команды.

В данной команде не всегда явно указывается модель ONU, поэтому ниже приведена таблица соответствия

| BDCM 3024    | BDCOM P1004B     |
|--------------|------------------|
| BDCOM P1004B | BDCOM P1501B     |
| BDCM 151C    | BDCOM P1501C1/C2 |
| BDCM 104C    | BDCOM 1004 C1/C2 |

• Определяем ONU которые можем перепрошивать и для подстраховки можем посмотреть какая версия прошивки установлена на данный момент. Выполняется это командой

BDtest#show epon interface ePON 0/1:2 onu ctc basic-info

| BDtest#             |    |                                     |
|---------------------|----|-------------------------------------|
| BDtest#show epon in |    |                                     |
| inactive-onu inter  | fa | ce                                  |
| BDtest#show epon in | te | rface ePON 0/1:2 onu ctc basic-info |
| ONU Vender ID       | :  | восм Bepcuя и build прошивки        |
| ONU MODEL ID        | :  | 151C                                |
| ONU ID              | :  | fcfa.f7c5.6169                      |
| Hardware Version    | :  |                                     |
| Software Version    | :  | 10.0.17A 1007                       |
| Firmware Version    | :  | 0x0006000f00010006                  |
| Chipset Vendor ID   | :  | CS                                  |
| Chipset MODEL ID    | :  | 0x8032                              |
| Chipset Revision    | :  | 160                                 |
| Chipset Date        | :  | 11/01/29                            |
| Onu type            | :  | SFU                                 |
| Support multillid   | :  | Not supported                       |
| Protection type     | :  | Not supported                       |
| Number of Pon       | :  | 1                                   |
| Number of slot      | :  | 0                                   |
| Support 1 types of  | po | rt:                                 |
| Number of GE port   |    | : 1                                 |
| Battery Backup      | :  | 0                                   |
| BDtest#             |    |                                     |
|                     |    |                                     |

После тога как все определено переходин к непоследственной перепрошивке

Для перепрошивки необходимы TFTP-сервер и виртуальный терминал, установленные на ПК. Например, в качестве TFTP сервера можно использовать программу TFTPD32, в качестве виртуального терминала - PUTTY.

Подразумевается, что OLT уже подключен и настроен и находится в том же сегменте сети, что и ПК, с которого будет производиться прошивка ONU. При этом OLT должен быть соединён с ПК медным патч-кордом.

На начальном этапе необходимо авторизоваться в консоли OLT-а и залить на него прошивку от ONU т.к. прошивка осуществляется через OLT. Однако OLT не имеет достаточно памяти, поэтому необходимо каким-то образом освободить память под прошивку ONU. Для этого можно скопировать файл **Switch.bin** (файл прошивки OLT-а) на TFTP сервер, а затем удалить этот файл с OLT-а. Рекомендуется скопировать Switch.bin. Без него OLT работать HE БУДЕТ!

| Dtest#copy flash tftp 10.10.3.47                 |                                    |                   |                         |                |          |          |
|--------------------------------------------------|------------------------------------|-------------------|-------------------------|----------------|----------|----------|
| ource file name[]?Switch.bin                     |                                    |                   |                         |                |          |          |
| estination file name[Switch.bin]?Switsh_copy.bin |                                    |                   |                         |                |          |          |
| *******                                          |                                    |                   |                         |                |          |          |
| *********                                        |                                    |                   |                         |                |          |          |
| **********                                       | (                                  |                   | Investor                |                |          | D X      |
| ***********                                      |                                    | The The Day Ph    | Jounin                  |                |          |          |
|                                                  |                                    |                   | 1                       |                |          |          |
|                                                  |                                    | Current Directory | C:\Users\i.fedin\Downlo | ads\Tftp stora | <u> </u> | Browse   |
| *******                                          |                                    | Server interfaces | 10 10 3 47              | Realtek PC     |          | Show Dir |
| **********                                       |                                    | ,                 | Tionolari               | Troditok T Ci  | <u> </u> | 011011 0 |
| ***********************                          |                                    | Tftp Server Tftp  | Client Syslog server L  | og viewer      |          |          |
| ************************                         |                                    | peer              | file                    | start time     | progress | b        |
| **********************                           | Switch conv hin from 10 10 3 250   | 10.10.3.250:2000  | 12 ⇒Switsh copy.bi      | 15:09:27       | 78%      | 5085     |
| *********                                        |                                    |                   |                         |                |          |          |
|                                                  | File size : 6499953                |                   |                         |                |          |          |
| *********                                        | 5085184 Bytes rovd 32597 Bytes/sec |                   |                         |                |          |          |
| ************************                         |                                    |                   |                         |                |          |          |
| **********************                           |                                    |                   |                         |                |          |          |
| **********                                       |                                    |                   |                         |                |          |          |
| *********                                        |                                    |                   |                         |                |          |          |
| *********                                        |                                    |                   |                         |                |          |          |
| **********************                           |                                    |                   |                         |                |          |          |
| *******************                              |                                    |                   |                         |                |          |          |
| *****                                            |                                    |                   |                         |                |          |          |
| *********                                        |                                    | •                 | 111                     |                |          | Þ        |
| **********                                       |                                    |                   |                         |                |          |          |
| *********                                        |                                    | ébout             | Setting                 | .              |          | Help     |
| *********                                        |                                    |                   |                         | ·              |          | 104P     |
| ******                                           |                                    |                   |                         |                |          |          |
|                                                  |                                    |                   |                         |                |          |          |

После окончания копирования удаляем Switch.bin Switch#delete Switch.bin

После этого копируем файл с прошивкой для ONU с tftp сервера на OLT

Switch#copy tftp flash 10.10.3.47

Source file name[]?/test/P1501C.zblob

*Destination file name[/test/P1501C.bin]?P1501C.zblob* 

Здесь стоить отметить что данная перепрошивка проводилась на ONU модели 1501C1, поэтому расширение файла указано \*.zblob если перепрошивка производится на предыдущих моделях, у низ расширение \*.bin.

После того как файл с прошивкай загружев во флеш память OLT-а можем выполнять загрузку прошивки на ONU

BDtest#epon update onu image 1501C1.zblob interface epON 0/1:2

Are you sure to update the ONU image(y/n)?y %ONU-UPDATE: Load image to memory may take some time, please wait... Loading 1501C1.zblob..... %ONU-UPDATE: File 1501C1.zblob len 488420 Byte. BDtest#.Jan 1 01:26:26 CTC ONU(0x60c30000) upgrade start... Wait. Jan 1 01:26:26 The image is downloading to the ONU on EPON0/1:2, Please wait! The onu will reboot when downloading finished, and then you can check the software version after re-registration! Jan 1 01:27:04 CTC\_OAM\_ONU\_UPGRADE\_END\_DOWNLOAD\_REQ Jan 1 01:27:04 ONU has completed writing to flash Jan 1 01:27:04 CTC\_OAM\_ONU\_UPGRADE\_ACTIVATE\_IMG\_REQ CTC OAM UPGRADE OK,PLS COMMIT AFTER ONU REBOOT Jan 1 01:27:05 Activate image request/response successful Jan 1 01:27:06 %LINE-5-UPDOWN: Line on Interface EPON0/1, changed state to down Jan 1 01:27:06 %LINEPROTO-5-UPDOWN: Line protocol on Interface EPON0/1, changed state to down Jan 1 01:27:06 %EPON-ONUDEREG: ONU fcfa.f7c5.6169 is deregistered on EPON0/1:2. Jan 1 01:27:20 %LINE-5-UPDOWN: Line on Interface EPON0/1, changed state to up Jan 1 01:27:20 %LINEPROTO-5-UPDOWN: Line protocol on Interface EPON0/1, changed state to up Jan 1 01:27:20 %EPON-ONUREG: ONU fcfa.f7c5.6169 is registered on EPON0/1:2. Jan 1 01:27:20 %EPON-ONUAUTHEN: ONU fcfa.f7c5.6169 is authenticated on EPON0/1:2. Jan 1 01:27:20 %OLT: Interface EPON0/1:2's OAM Operational Status: Operational Jan 1 01:27:23 %OLT: Interface EPON0/1:2's CTC OAM extension negotiated successfully!

После успешного завершения загрузки файла на ONU необходимо подтвердить изменение прошивки

BDtest#epon commit-onu-image-update interface epoN 0/1:2

BDtestCTC OAM UPGRADE FINISHED Jan 1 01:28:58 Commit image request/response successful Jan 1 01:28:58 Commit onu image update successfully on EPON0/1:2!